## 인터넷이 안되는 환경에서는 인터넷이 가능한 PC에서 USB 등을 사용해 파일을 미리 다운로드하여 준비해주시기 바랍니다.

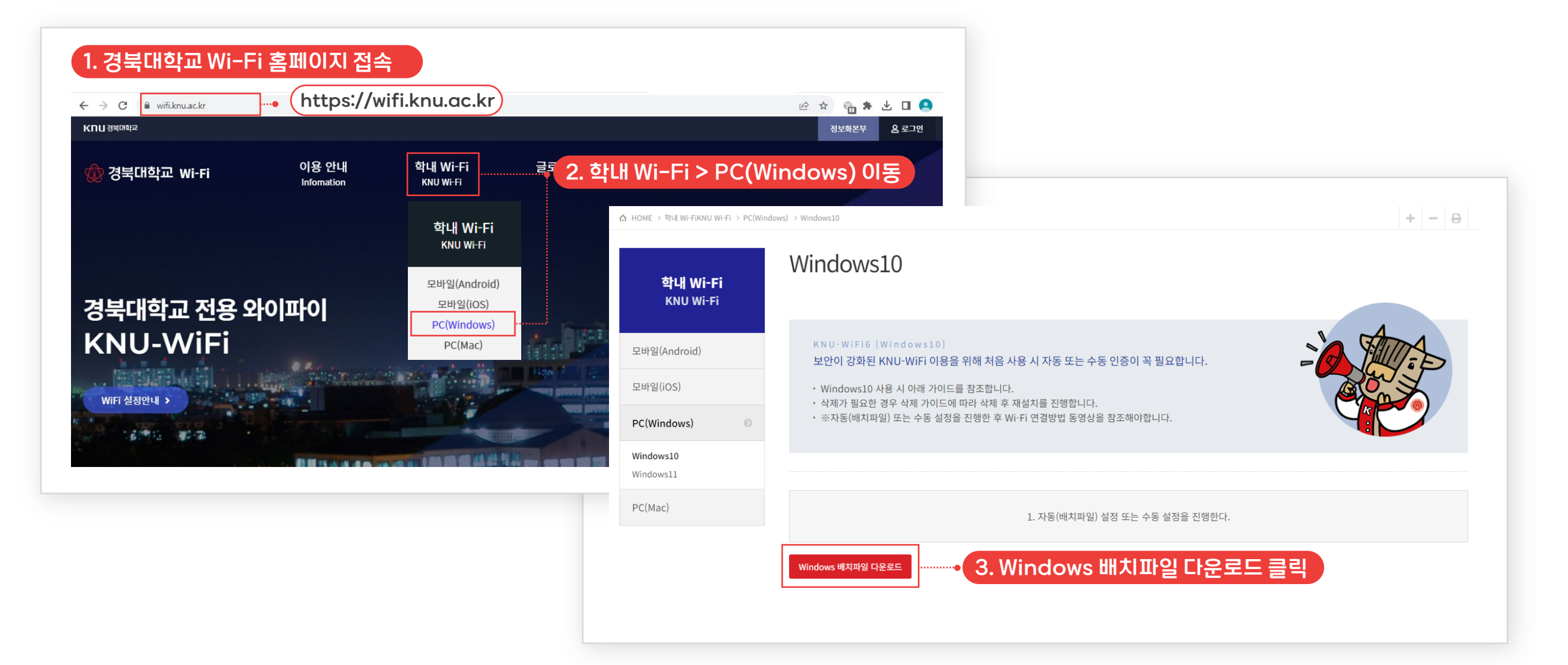

Windows10 자동(배치파일) 다운로드 방법

2

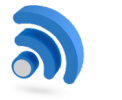

# Windows10 자동(배치파일) 설정방법

#### 자동(배치파일) 설정방법 또는 수동 설정 방법 중 한가지만 설정하시면 됩니다.

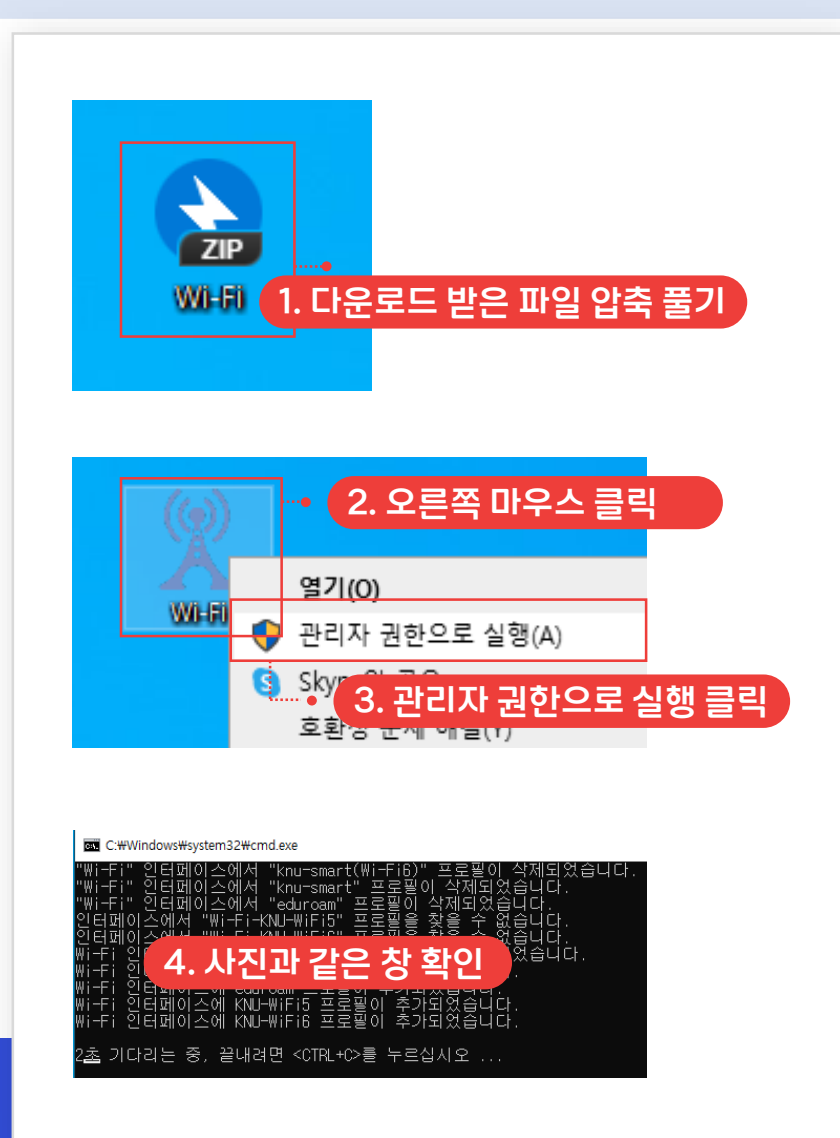

| 5. 교내 WiFi 목록 생성 완료                          |           |                  |  |  |
|----------------------------------------------|-----------|------------------|--|--|
| eduroa                                       | m         |                  |  |  |
| knu-sm                                       | knu-smart |                  |  |  |
| knu-smart(Wi-Fi6)                            |           |                  |  |  |
| KNU-WiFi5                                    |           |                  |  |  |
| KNU-WiFi6                                    |           |                  |  |  |
| KT WiFi                                      |           |                  |  |  |
| 🖟 KT WiFi                                    |           |                  |  |  |
| 네트워크 및 인터넷 설정<br>데이터 통신 연결 전환과 같이 설정을 변경합니다. |           |                  |  |  |
| (î.                                          | \$        | ( <sup>1</sup> ) |  |  |
| Wi-Fi                                        | 비행기 모드    | 모바일 핫스팟          |  |  |

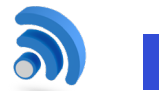

## 자동(배치파일) 설정방법 또는 수동 설정 방법 중 한가지만 설정하시면 됩니다.

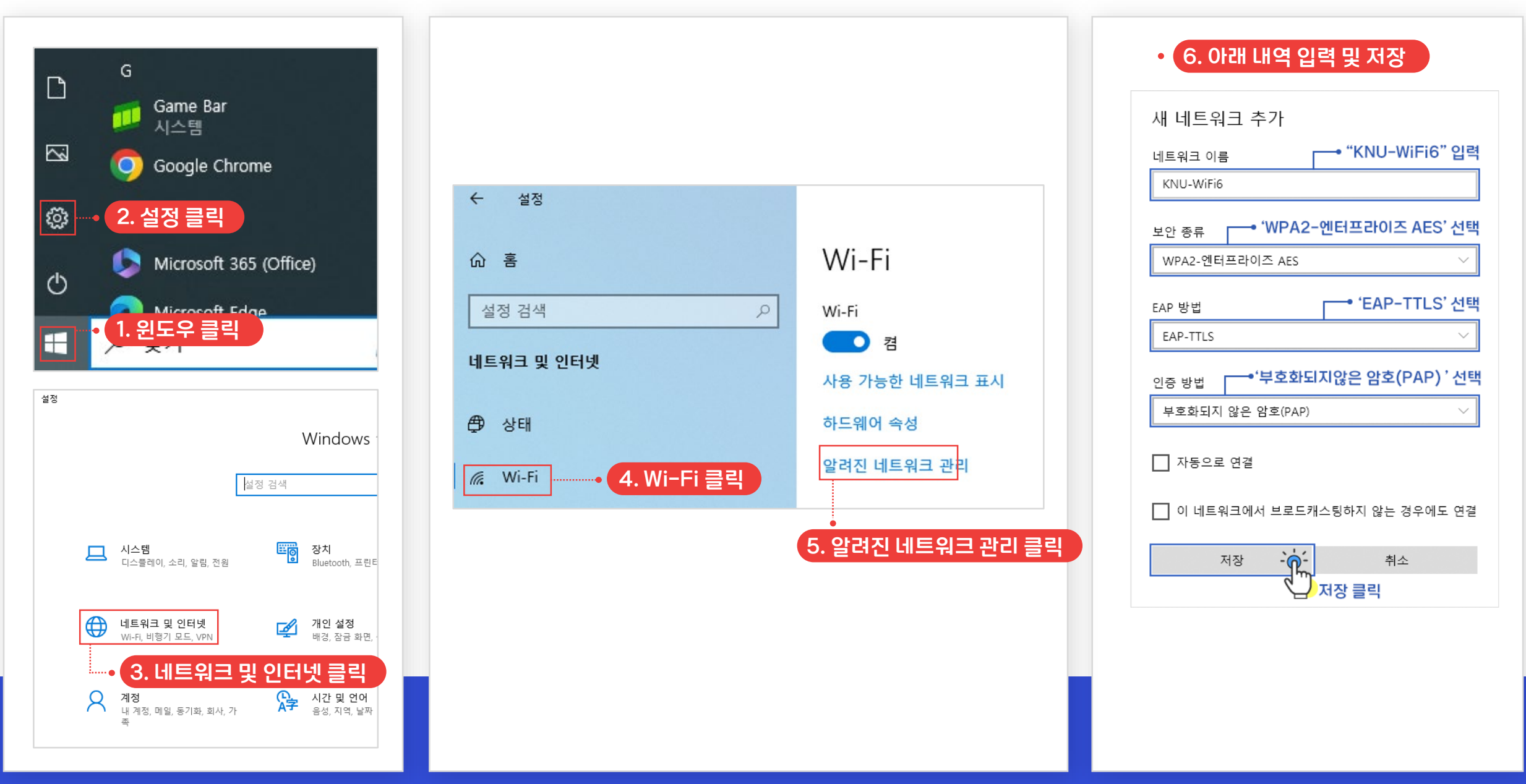

KNU-WiFi6

# ⑧ Windows10 Wi−Fi 설정방법

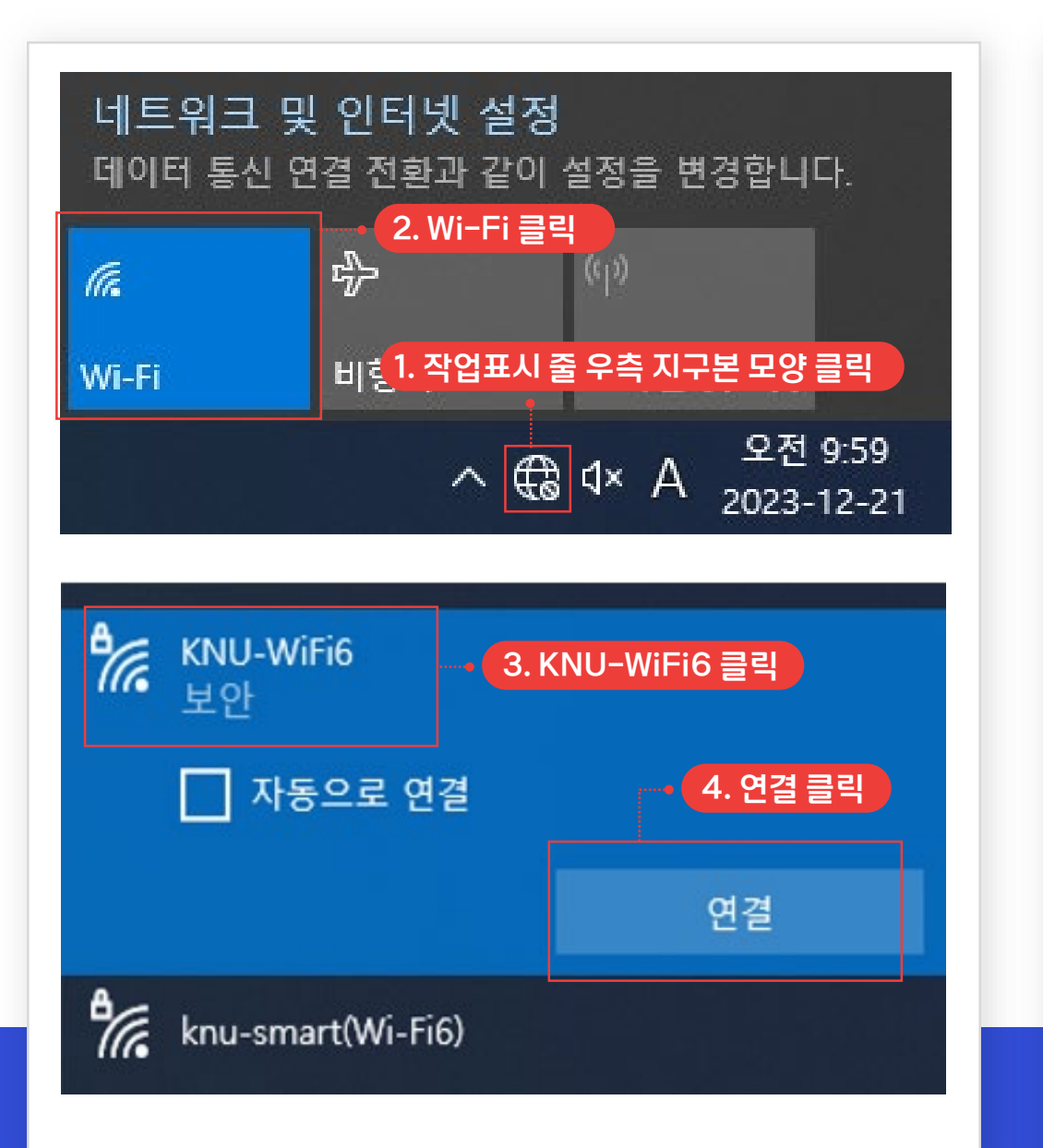

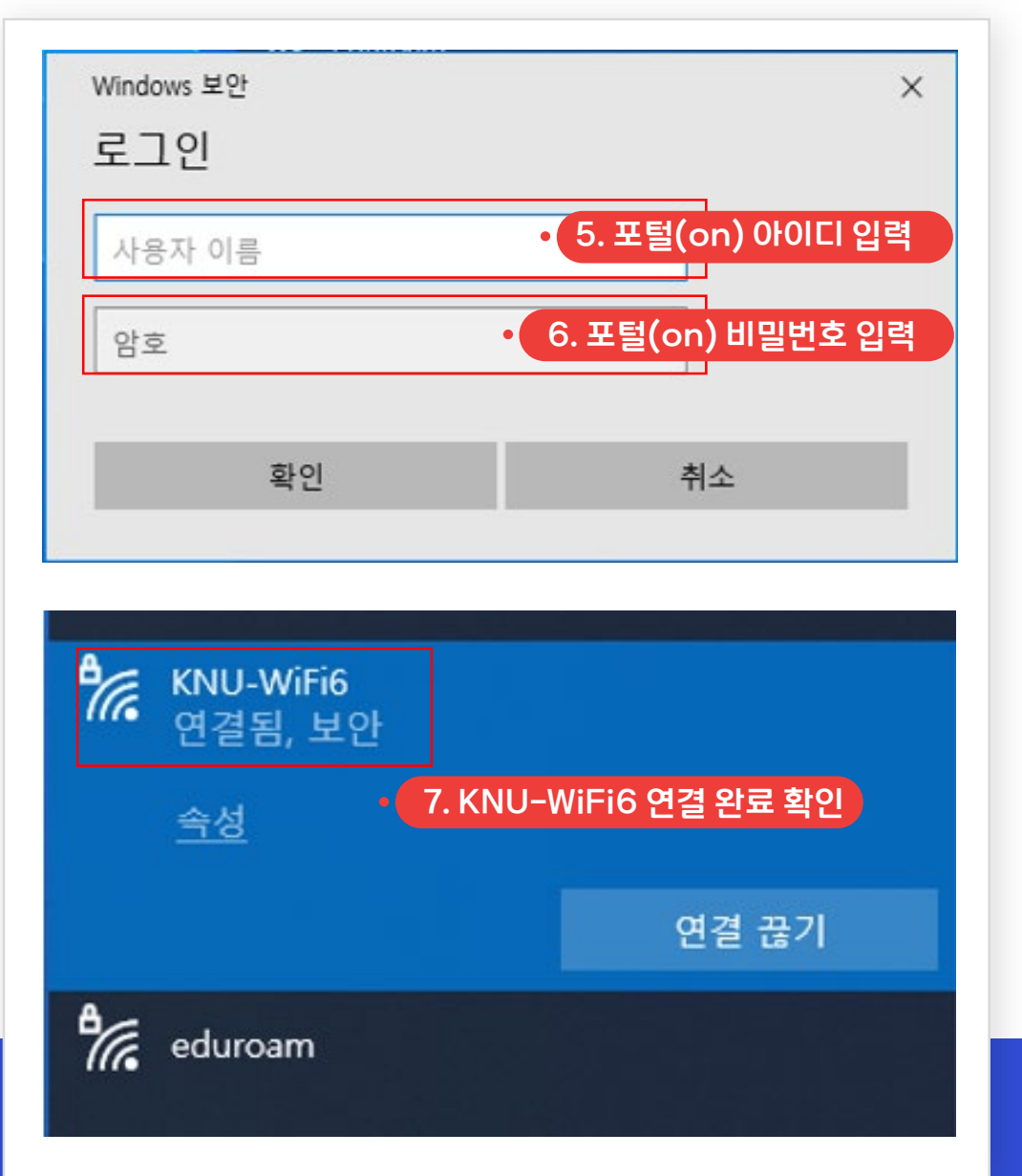